# Fiche Technique

Booter sur une clé USB

## Présentation du problème

Que peut-on faire, lorsque son ordinateur ne veut plus démarrer, à cause d'un problème de virus, cheval de Troie (Trojan) ou toute autre malware.

Il existe des solutions pour démarrer sur dvd, une autre solution consiste à démarrer sur une clé usb bootable.

Pour cette deuxième solution il faut prévoir trois choses :

- 1. Modifier dans le Bios, l'ordre du boot.
- 2. Télécharger un logiciel capable de créer une clé l'USB bootable.
- 3. Installer le disque proposé par AVIRA format ISO, permettant au démarrage de faire l'analyse de votre disque le principal C :

### Modifier le Bios.

#### http://aivm.free.fr/BI/JT/JT107\_BiosSetup.pdf

Vous trouverez tous les renseignements utiles sur cette fiche qui se trouve également sur le site.

### Préparation.

Il est nécessaire de vous procurer une clé usb de 1 Go. Cette clé doit être vierge et formatée en FAT32

## Le logiciel à télécharger

En cherchant dans le moteur de recherche de chez Google vous trouverez le logiciel suivant : UNetBootIn. Télécharger ce logiciel, il sera capable de rendre une image ISO bootable.

## Le disque le format ISO à télécharger

Rendez-vous sur le lien suivant <u>http://www.avira.com/en/support</u>

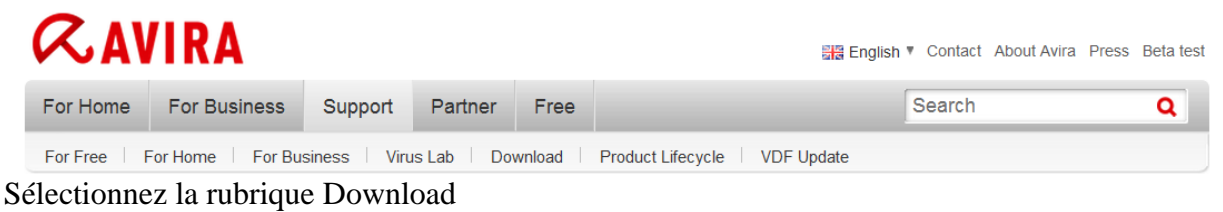

sociation loi 1901

er Informatique

Siège Sallan-Miré

Vidéo Multimédi

# Fiche Technique

| RAN                                                                                 | VIRA                                                                 |                         |                            |          | ≣≣ English ▼ Contact About Avira Press Beta test                                                      |  |  |  |  |
|-------------------------------------------------------------------------------------|----------------------------------------------------------------------|-------------------------|----------------------------|----------|----------------------------------------------------------------------------------------------------|--|--|--|--|
| For Home                                                                            | For Business                                                         | Support                 | Partner                    | Free     | Search Q                                                                                              |  |  |  |  |
| For Free                                                                            | For Home For Bu                                                      | siness Viru             | us Lab 🕴 <mark>Do</mark>   | wnload   | Product Lifecycle VDF Update                                                                          |  |  |  |  |
| Your A<br>Security                                                                  | Avira Downl<br>software? Rescue                                      | load Cei<br>tools? Supp | n <b>ter</b><br>port docum | entation | ? It's all just a few clicks away                                                                     |  |  |  |  |
| Top Product Downloads                                                               |                                                                      |                         |                            |          | Top Tool Downloads                                                                                    |  |  |  |  |
| <ul> <li>Avira AntiVir F</li> <li>Avira AntiVir F</li> <li>Avira Premiun</li> </ul> | → Avira AntiVir Personal - Free Antivirus<br>→ Avira AntiVir Premium |                         |                            |          | Avira AntiVir Support Collector (Windows)     Avira RegistryCleaner     Avira Support Customer Medulo |  |  |  |  |
| Avira AntiVir F                                                                     | A Vira AntiVir Professional                                          |                         |                            |          | » Avira AntiVir Rescue System (exe)                                                                   |  |  |  |  |
| Avira SmallBusiness Suite                                                           |                                                                      |                         |                            |          | ▶ Avira AntiVir Rescue System (iso)                                                                   |  |  |  |  |
| Product D                                                                           | ownloads                                                             |                         |                            |          | Support Tool Downloads                                                                                |  |  |  |  |
| For Free                                                                            |                                                                      |                         |                            |          | Avira AntiVir Support Collector (Windows)                                                             |  |  |  |  |
| - For Home                                                                          |                                                                      |                         |                            |          | Avira AntiVir Support Collector (Unix/ Linux)                                                         |  |  |  |  |
| Avira AntiVir Premium                                                               |                                                                      |                         |                            |          | ▶ Avira Support Customer Module                                                                       |  |  |  |  |
| Avira Premium Security Suite                                                        |                                                                      |                         |                            |          | Avira AntiVir Rescue System                                                                           |  |  |  |  |
|                                                                                     |                                                                      |                         |                            |          | Avira AntiVir RegistryGleaner                                                                         |  |  |  |  |
| . For During                                                                        |                                                                      |                         |                            |          | Avira AntiRootkit Tool                                                                                |  |  |  |  |
| For Business                                                                        |                                                                      |                         |                            |          | Avira AntiVir Command Line Scanner ScanCL (Windows XP, Vista,<br>Windows 7, Windows Server 2003/2008) |  |  |  |  |
|                                                                                     |                                                                      |                         |                            |          | ▶ Avira AntiVir Command Line Scanner ScanCL (Linux)                                                   |  |  |  |  |

Dans la rubrique Support Tool Download, sélectionnez Avira Antivir rescue System . Deux versions sont proposées.

| Avira AntiVir Rescue System   | Date         | Version       | Туре  | Size      |   |
|-------------------------------|--------------|---------------|-------|-----------|---|
| ▶ Avira AntiVir Rescue System | Jun 29, 2011 | 2011062911501 | 2 sfx | 229,18 MB | C |
| Avira AntiVir Rescue System   | Jun 29, 2011 | 2011062911501 | 2 iso | 227,48 MB | O |

Sélectionnez la deuxième format iso.

# Installation sur la clé depuis le logiciel UNetbootin

Repérer quel est le lecteur qui contient la clé (par exemple H :

Lancez le logiciel que vous avez téléchargé (il n'y a pas d'installation à faire, il est portable), et avec le bouton Parcourir noté [...] (figure ci-dessous), recherchez le fichier ISO téléchargé chez AVIRA.

Dès que vous avez trouvez le disque ISO, que vous avez mis la clé vierge, que son nom apparait (ici lecteur H), cliquez alors sur le bouton OK, (figure ci-dessous) et votre clé s'installe automatiquement.

## Fiche Technique

| 🛱 UNetbootin                                                                                                    |  |  |  |  |  |  |  |
|----------------------------------------------------------------------------------------------------|--|--|--|--|--|--|--|
| O Distribution                                                                                                    |  |  |  |  |  |  |  |
| Bienvenue dans <u>UNetbootin</u> l'Installateur Universel de Boot. Utilisation :                                                                                                    |  |  |  |  |  |  |  |
| <ol> <li>Sélectionner une distribution dans la liste suivante, ou spécifier le fichier à charger.</li> <li>Choisir le type d'installation et valider pour commencer l'installation</li> </ol> |  |  |  |  |  |  |  |
|                                                                                                    |  |  |  |  |  |  |  |
|                                                                                                    |  |  |  |  |  |  |  |
|                                                                                                    |  |  |  |  |  |  |  |
|                                                                                                    |  |  |  |  |  |  |  |
|                                                                                                    |  |  |  |  |  |  |  |
| © Disque <u>I</u> mage ISO ▼                                                                                                    |  |  |  |  |  |  |  |
| Space used to preserve files across reboots (Ubuntu only): 0                                                                                                    |  |  |  |  |  |  |  |
| Type : Lecteur USB   Lecteur : H:\  OK Annuler                                                                                                    |  |  |  |  |  |  |  |
|                                                                                                    |  |  |  |  |  |  |  |

#### Voilà votre clé est prête.

Vous pourrez la lancer en la mettant sur votre PC et en faisant booter votre Pc sur cette clé.

3 options vous seront proposées (sous Linux version graphique, identique à Windows).

A vous de choisir. Il existe une option pour réécrire le MBR c'est-à-dire le secteur 0 de votre disque C : qui a pu être réécrit par un malware et en détourner le bon fonctionnement.

Vous pouvez aussi faire une analyse virale de votre disque dur et le réparer.

J'espère que vous n'aurez pas à en arriver là, mais il vaut mieux si préparer et créer la clé à l'avance.